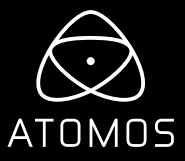

# x-rite calibrator QUICK START GUIDE

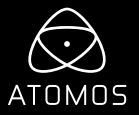

### CALIBRATING THE DISPLAY

#### Downloading and using the software

- Download the Atomos Calibrator software from our support site.
  >www.atomos.com/support
- 2. Unzip the software and open the installer program.
- 3. Click Next on the welcome screen. Tick the check box to agree to the terms of the software and press Install. Click Finish once the software is installed.
- 4. Ensure the Xrite devices is connected before you start the calibration software.
- 5. Open the software from the Application folder or the Desktop Shortcut.
- 6. When the X-Rite i1 is detected, press calibrate to start the process.
- 7. The Status will change from Idle to reflect the progress of the calibration.
- 8. Once complete a message box will appear, press OK and close the installer.
- 9. Calibration process now complete.

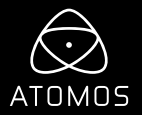

DOWNLOAD THE FULL ATOMOS CALIBRATION SOFTWARE www.atomos.com/support

### CHEKLIST

#### **Supported Atomos Devices:**

| 🗅 Ninja V+       | 🗅 Shogun Studio 2    |
|------------------|----------------------|
| 🗅 Ninja V        | 🗆 Shinobi 7          |
| 🗆 Ninja Inferno  | 🗆 Shinobi HDMI / SDI |
| 🗆 Shogun 7       | 🗆 Neon 17 / 24       |
| 🗆 Shogun Inferno | 🗆 Sumo 19            |

#### □ X-Rite i1 Display Pro or Pro Plus Calibrator unit

(Only the full retail version of the i1 Display Pro / plus are supported)

#### □ Atomos USB to Serial LANC cable (ATOMCAB004)

(Available separately from your Atomos Local Reseller)

#### www.atomos.com/where-to-buy

#### **GETTING STARTED**

#### Setting up the connections

Turn on the Atomos unit and connect the USB to Serial LANC cable into the LANC/REMOTE port and the USB plug into a Windows PC or Mac.

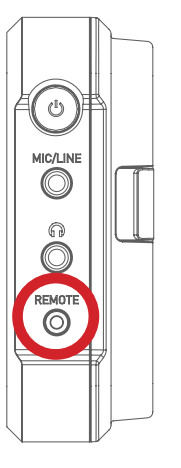

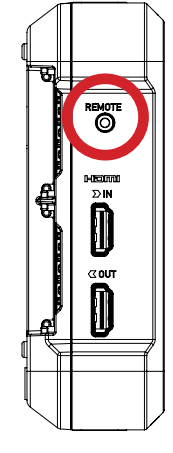

Locate the remote port on your device (Ninja V and Shogun 7 shown here). Position of Remote/ LANC port varies for other Atomos devices. Look for the remote label or LANC symbol.

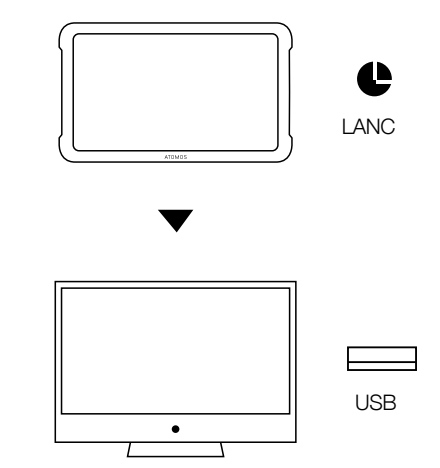

Ninja V

Shogun 7

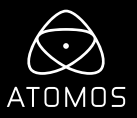

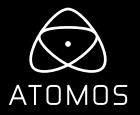

### CONNECTING THE X-RITE II DISPLAY PRO:

- Plug the USB cable from the i1 into a Windows PC or Mac before stating the calibration software.
- Rotate the protective cover of the X-Rite i1 Display Pro to reveal the glass.
- Place the X-Rite i1 Display Pro on the LCD display of the Atomos device.
- The round foam pad around the i1's sensor must sit flat on the LCD to ensure that no light can enter.

NOTE: The X-Rite i1Display Pro must remain stationary while the calibration process is occurring.

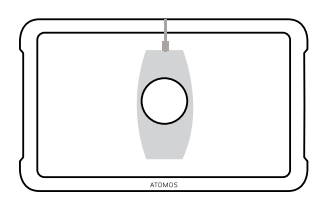

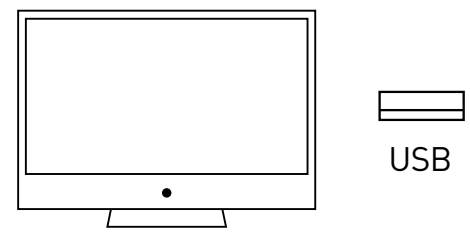

For detailed instructions and important up-to-date information regarding the calibration please visit the Atomos support site. www.atomos.com/support

© ATOMOS Global Pty. Ltd. trading as ATOMOS under license. All trademarks are the property of their respective owners. Atomos reserves the right to change or alter any product specifications without notice.